## 強制確認をしても情報が表示されない

## ■ORCA 連携端末が Windows の場合

1. デスクトップにあります「OnshiReceiver再起動バッチ」をダブルクリックで開きます。

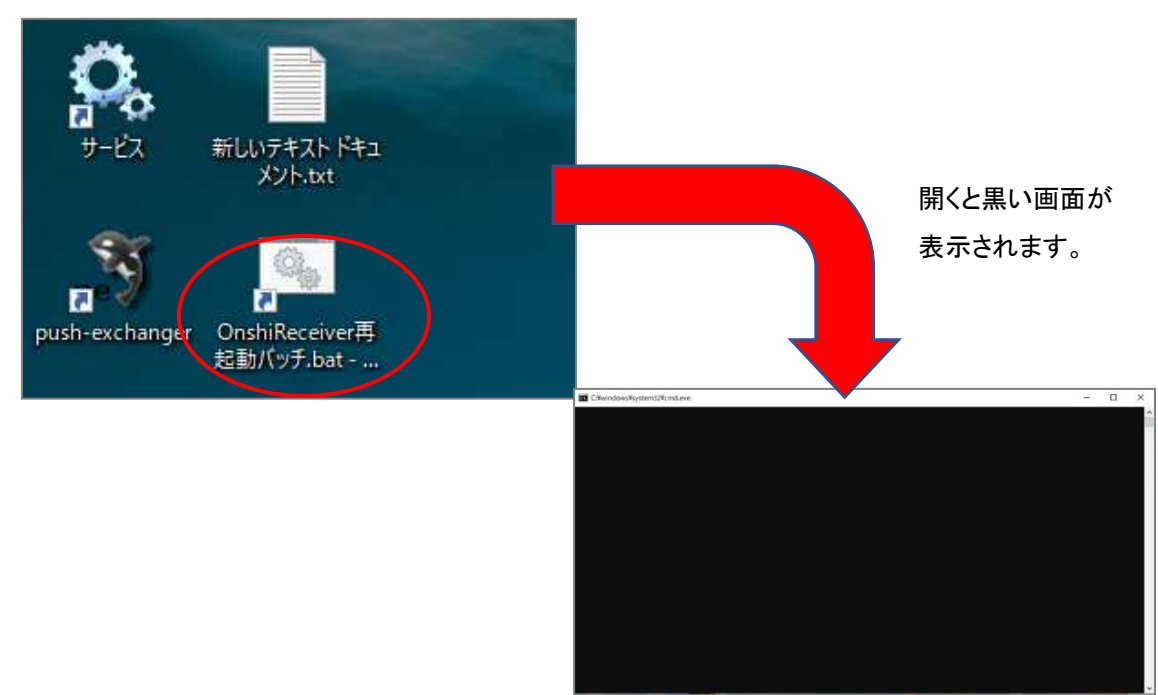

2. 黒い画面が消えましたら、デスクトップにあります「push-exchanger」をダブルクリックで開きま す。

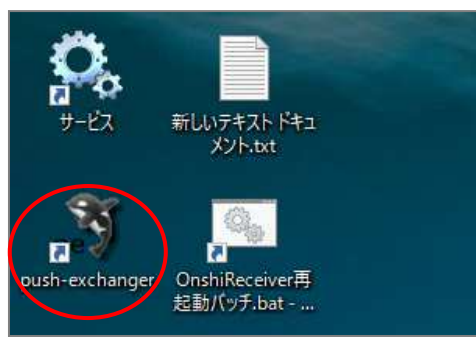

3. 下記画面が開きましたら、最小化にします。

| 🔉 push-exchanger                                                                                                    | -                |                   | $\times$ |
|----------------------------------------------------------------------------------------------------|------------------|-------------------|----------|
| C:¥Program Files (x86)¥push-exchanger≻start /b /wait Ruby¥bin¥ruby.exe -I lib push-exchanger config.yml<br>close code:1006 reason:<br>-lose                                                                                                    |                  |                   | Â        |
| C:/Program Files (x86)/push-exchanger/lib/push_exchanger/core.rb:182:in `block (2 levels) in exec_receive<br>D:/Program Files (x86)/push-exchanger/Ruby/lib/ruby/gems/2.2.0/gems/websocket-driver-0.7.1/lib/websocket/<br>liter cht/20iis_colu                                                                                                | r'<br>driver     | /event_           | em       |
| ntter.no.so.nn van<br>C:/Program Files (x86)/push-exchanger/Ruby/lib/ruby/gems/2.2.0/gems/websocket-driver-0.7.1/lib/websocket/<br>litter.nb:39:in `block in emit                                                                                                    | driver           | :/event_          | _em      |
| C:/Program Files (x86)/push-exchanger/Ruby/lib/ruby/gems/2.2.0/gems/websocket-driver-0.7.1/lib/websocket/<br>itter.rb:38_in `each                                                                                                    | driver           | /event_           | _em      |
| U:/Program Files (xX8)/push-exchanger/Ruby/lib/ruby/gems/2.2.U/gems/websocket-driver-U./.I/lib/websocket/<br>itter.rb:38:inemit_<br>C/Program Files (xX8)/push-exchanger/Ruby/lib/ruby/gems/2.2.0/gems/favouwebcocket-0.10.9/lib/favo/webcocket/                                                                                              | driver<br>kot/or | /event_<br>/ovont | _em      |
| orringstamin tage websocket citeroring and explanate rhobby reins 2.2.0 gens/labe websocket citeroring tage websock<br>Gr/Program Files (x86)/push-exchanger/Ruby/lib/ruby/gens/2.2.0/gens/faye-websocket-0.10.9/lib/faye/websoc<br>Ci/Program Files (x86)/push-exchanger/Ruby/lib/ruby/gens/2.2.0/gens/faye-websocket-0.10.9/lib/faye/websoc | ket/ap           | i.rb:15           | <br>52:  |
| lin `finalize_close'<br>C:/Program Files (x86)/push-exchanger/Ruby/lib/ruby/gems/2.2.0/gems/faye-websocket-0.10.9/lib/faye/websoc<br>?:io_unehid/s                                                                                                    | ket/cl           | ient.rb           | 5:8      |
| ,n aubino<br>C:/Program Files (x86)/push-exchanger/Ruby/lib/ruby/gems/2.2.0/gems/eventmachine-1.2.7/lib/eventmachine.r<br>t.callback'                                                                                                    | b:1482           | ∶in `ev           | /en      |
| C:/Program Files (x86)/push-exchanger/Ruby/lib/ruby/gems/2.2.0/gems/eventmachine-1.2.7/lib/eventmachine.r<br>achine<br>Support (x86)/push-exchanger/Ruby/lib/ruby/gems/2.2.0/gems/eventmachine-1.2.7/lib/eventmachine.r                                                                                                    | b:195:           | in `rur<br>. 、    | _m<br>,  |
| u:/Program Files (x86)/push-exchanger/11b/push_exchanger/core.pt://lib/regms/everptmachine=1.2.//11b/eventmachine.r<br>D:/Program Files (x86)/push-exchanger/11b/push_exchanger/core.pt:115:in exce_receiver<br>D:/Program Files (x86)/push-exchanger/11b/push_exchanger/core.pt:190:in "mytork"                                              | p:190:           | in rur            |          |
| D:/Program Files (x88)/push-exchanger/lib/push_exchanger/core.rb:55:in `block in start'<br>C:/Program Files (x88)/push-exchanger/lib/push_exchanger/core.rb:54:in `block<br>C:/Program Files (x86)/push-exchanger/lib/push_exchanger/core.rb:54:in `start'                                                                                    |                  |                   | ~        |

■ORCA 連携端末がLinuxの場合

- 1. デスクトップにあります「ツール集」をダブルクリックで開きます。
- 2.「オンライン資格確認再起動」をダブルクリックで選択します。

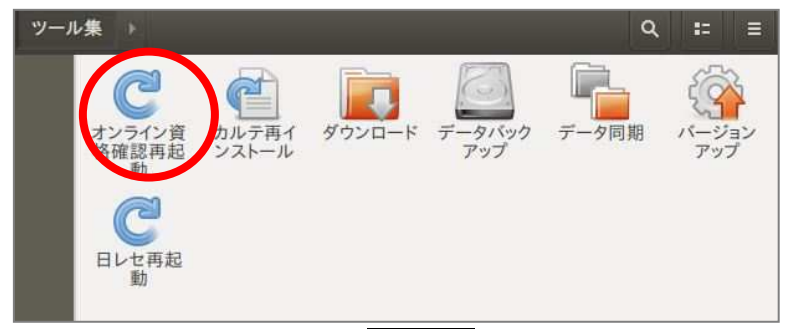

3. パスワード「orca」を入力し、 Enter を押します。

ファイル(F) 編集(E) 表示(V) 検索(S) 端末(T) ヘルプ(H) onshi-receiverの再起動を行います。パスワードを入力して下さい。 [sudo] orcauser のパスワード:

再起動が終わりましたら、 画面は自動で閉じられます。